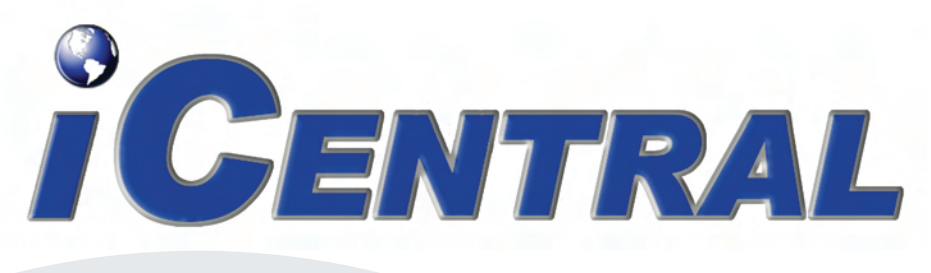

# QUICK START GUIDE

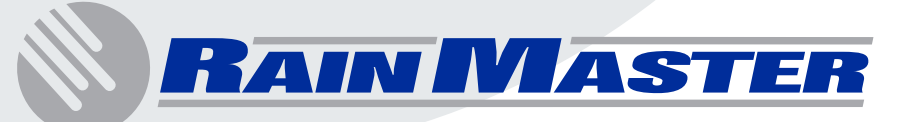

# **Table of Contents**

| 1.0 <i>iCentral</i> ™ Prerequisites                                                                                                    | 3  |
|----------------------------------------------------------------------------------------------------|----|
| 2.0 Getting Started                                                                                                    | 4  |
| <ul> <li>2.1 Activate Communication at the Controller</li> <li>2.2 Register your iCentral<sup>™</sup> Username</li> <li>2.3 Irrigation accounts &amp; controller activation</li> </ul> |    |
| 2.4 Post Controller Activation                                                                                                    | 13 |

## 1.0 *iCentral™* Prerequisites

- 1. A Windows Personal Computer with an Internet Connection and Internet Explorer version 6.0 or higher.
- 2. A Rain Master RME Eagle Controller.
- 3. An *iCentral<sup>TM</sup>* communications card.
- NOTE: At the time of controller activation, make sure you have the *iCentral*<sup>TM</sup> serial number and the RME Eagle serial number that corresponds to the controller you wish to activate. If your *iCentral*<sup>TM</sup> was installed at the factory your RME Eagle serial number and *iCentral*<sup>TM</sup> serial number will be printed on the door label of the enclosure door as depicted in the image below.

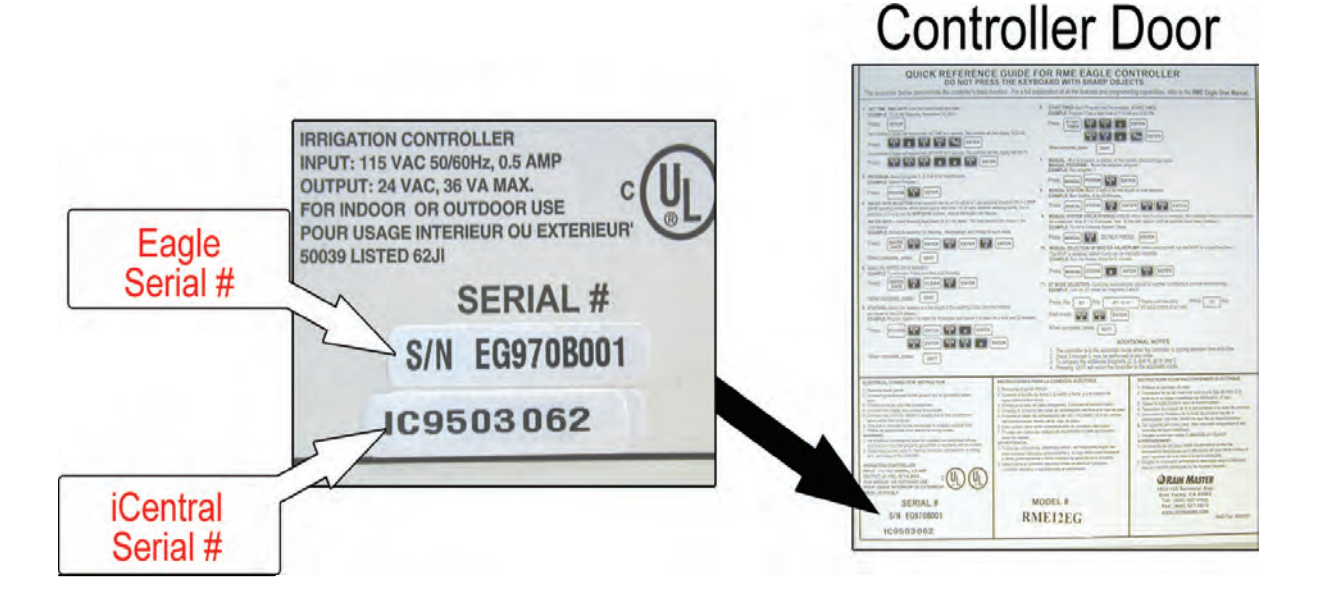

# 2.0 Getting Started

## 2.1 Activate Communication at the Controller

- A. Press the "QUIT" key.
- B. Press the "SETUP" until the display reads one of the following:

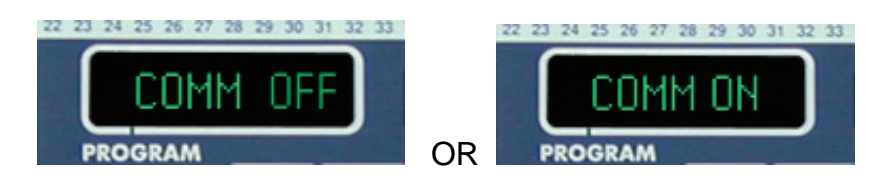

#### (1). If the controllers display reads "COMM ON"

This means your controller is already configured for Internet communication. You exit the setup menu by pressing the "QUIT" key.

#### (2). If the controllers display reads "COMM OFF"

Press the "1" key. The controllers display should now read "COMM ON". Next press the "ENTER" key. The display should flash "OK" to indicate that the settings have been accepted. You exit the setup menu by pressing the "QUIT" key.

C. The controller is now configured for Internet communication.

## 2.2 Register your iCentral<sup>™</sup> Username

A. At your PC, open Internet Explorer and go to the Rain Master website. The address is: <u>www.rainmaster.com</u>

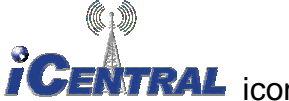

B. Click on the *iCentral* icon.

You will then be directed to the *iCentral*<sup>TM</sup> login page as depicted in the image below:

| e Edit View Favorites Tools Help                                                                                                    |                                                                                                    |          |
|----------------------------------------------------------------------------------------------------|----------------------------------------------------------------------------------------------------|----------|
| iress 🗃                                                                                                    | Soogle +                                                                                                    |          |
| 🕽 Back 🔹 🔘 🔝 👔 🏠 🔎 Search 🚽                                                                                                    | Favorites 🚱 🗟 - 💺 🔳 🛍                                                                                                    |          |
| RAIMMASTER                                                                                                    | iCentral                                                                                                    |          |
| iCentral Login                                                                                                    | Welcome to iCentral                                                                                                    | <u>^</u> |
| lease enter your Username:                                                                                                    | iCentral Overview                                                                                                    |          |
| Iease enter your Password:<br>Remember my login information for next time.<br>Iot Registered Yet? <u>Click Here</u><br>orgot Your Password? <u>Click Here</u> | iCentral is Rain Master's comprehensive, affordable, web<br>based water management system that allows central control<br>for one or more RME Eagle Series irrigation controllers. The<br>iCentral website utilizes reliable 2-way wireless<br>communications from the intermet to each field controller (US<br>Patent No. 6,823,239). Because it is wireless, installation is<br>simple for either new or retrofit applications. The iCentral<br>system takes advantage of existing commercial wireless |          |
| Want to learn more?<br><u>lick Here</u> for iCentral FAQ.<br><u>lick Here</u> for Sales Brochure.                                                             | carrier infrastructure found throughout most populated areas<br>of the continental United States. After the initial installation of<br>your controller is complete, the activation of the wireless<br>service to your controller is performed directly from the Rain<br>Master website.                                                                                                    |          |
|                                                                                                    | Rain Master's iCentral system provides total control of each<br>field controller. Programs may be entered or modified either<br>in the field or from the website. The website is intelligent<br>and automatically informs you anytime a field change has<br>occurred. The website also allows you to command a rain                                                                                                    |          |

C. Click on the user registration link as depicted in the image below:

| iCent                                                                                                    | tral Login                                                                                                    |
|----------------------------------------------------------------------------------------------------|----------------------------------------------------------------------------------------------------|
| Please enter your Use                                                                                     | ername:                                                                                                    |
| Please enter your Pa                                                                                      | ssword:                                                                                                    |
| the second second second                                                                                  | and the second second se |
| Remember my login                                                                                         | information for next                                                                                                    |
| Remember my login<br>Not Registered Yet? <u>C</u><br>Forgot Your Password                                 | Information for next<br>Click Here<br>Click Here                                                                                                    |
| Remember my login<br>Not Registered Yet? <u>c</u><br>Forgot Your Password<br>Want to                      | Information for next<br>Click Here<br>Click Here<br>Click Here                                                                                                    |
| Remember my login<br>Not Registered Yet? C<br>Forgot Your Password<br>Want to I<br>Click Here for iCentra | Information for next<br>Click Here<br>d? <u>Click Here</u><br>learn more?                                                                                                    |

D. After selecting the registration link you will be directed to the *iCentral* account registration and wireless agreement. Once you accept these terms you will then be directed to the Registration form as depicted in the image below:

| Edit View Eave                                                                                                    | ontes Loois Heid                                                                                                    |                                      |                 |                  |               |                 |               |
|----------------------------------------------------------------------------------------------------|----------------------------------------------------------------------------------------------------|--------------------------------------|-----------------|------------------|---------------|-----------------|---------------|
| 455                                                                                                    |                                                                                                    |                                      |                 |                  | Go C          | oogle +         |               |
| Perk - O                                                                                                    |                                                                                                    |                                      | 2 0.            |                  | 664           | ooge [          |               |
| Dack                                                                                                    |                                                                                                    |                                      |                 |                  | 11.2          | _               |               |
| BAIN                                                                                                    | WASTER                                                                                                    | -                                    | E               | Domi             | inte          | otic            | -             |
| - Inc                                                                                                    |                                                                                                    |                                      | L               | key              | SU            | auc             | m             |
|                                                                                                    |                                                                                                    |                                      | _               |                  | _             |                 |               |
| ntral Registratio                                                                                                    | n                                                                                                    |                                      |                 |                  |               |                 |               |
| rder to use Rain Maste                                                                                                    | er's iCentral website the following                                                                                     | g are required:                      |                 |                  |               |                 |               |
| One or more Rain                                                                                                    | Master Eagle controllers with its                                                                                       | corresponding iCentral (             | communications  | s card.          |               |                 |               |
| <ul> <li>A properly mount</li> <li>The serial number</li> </ul>                                                                                                    | ed iCentral antenna and complete<br>s for each controller and its iCen                                                  | ed Eagle installation.<br>tral card. |                 |                  |               |                 |               |
| A valid credit card                                                                                                    |                                                                                                    |                                      |                 |                  |               |                 |               |
| n nurencefid registrati                                                                                                    |                                                                                                    | imited irrination accounts           | s, configure an | d control all as | ects of your  | Rain Master I   | Eagle         |
| TI SULLESSI ULI EUISTI du                                                                                                    | on, you will be able to create unli                                                                                     |                                      |                 |                  | day Provident | peniration (ET  | A Constructor |
| trollers, review any ac                                                                                                    | tive Alarm conditions, modify you                                                                                       | ur controllers' irrigation s         | chedules, and   | setup and use    | the Evapotra  | rispiration (Li | ) reatures    |
| trollers, review any ac<br>our RME Eagle.                                                                                                    | on, you will be able to create unli<br>tive Alarm conditions, modify you                                                | ur controllers' irrigation s         | chedules, and   | setup and use    | the Evapotra  | rispiration (E1 | ) reatures    |
| re will be a one-time re                                                                                                    | on, you will be able to create unli<br>tive Alarm conditions, modify you<br>gistration fee of \$29.95.                  | ur controllers' irrigation s         | chedules, and   | setup and use    | the Evapotra  | nspiration (E1  | ) reatures    |
| rrollers, review any ac<br>our RME Eagle.<br>re will be a one-time re                                                                                                    | on, you will be able to create unit<br>tive Alarm conditions, modify you<br>egistration fee of \$29.95.                 | ur controllers' irrigation s         | chedules, and   | setup and use    | me Evapotra   |                 | ) reatures    |
| rsolcessia registrati<br>trollers, review any ac<br>rour RME Eagle.<br>re will be a one-time re<br>istomer Informati                                                                                                    | on, you will be able to create unit<br>tive Alarm conditions, modify you<br>egistration fee of \$29.95.                 | ur controllers' irrigation s         | chedules, and   | setup and use    | me Evapotra   |                 | ) reatures    |
| rsuccession registration<br>rour RME Eagle.<br>re will be a one-time re<br>istomer Informati                                                                                                    | on, you will be able to greate unin<br>tive Alarm conditions, modify you<br>gistration fee of \$29.95.                  | ur controllers' irrigation s         | chedules, and   | setup and use    | me Evapora    |                 | ) reatures    |
| rsuccessful registration<br>rour RME Eagle.<br>re will be a one-time re<br>istomer Informati<br>Company Name:                                                                                                    | on, you will be able to greate unin<br>tive Alarm conditions, modify you<br>gistration fee of \$29.95.                  | ur controllers' irrigation s         | chedules, and   | setup and use    | ne Evapou a   |                 | ) reatures    |
| re will be a one-time re<br>istomer Informati<br>Company Name:<br>"First Name:                                                                                                    | on, you will be able to greate unin<br>tive Alarm conditions, modify you<br>gistration fee of \$29.95.                  | ur controllers' irrigation s         | chedules, and   | setup and use    | rne Evapoura  | ispiration (E)  | ) reatures    |
| rsoucessian registration<br>rollers, review any ac<br>our RME Eagle.<br>re will be a one-time re<br>istomer Informati<br>Company Name:<br>"First Name:<br>"Last Name:                                                                                                    | on, you will be able to greate unin<br>tive Alarm conditions, modify you<br>gistration fee of \$29.95.                  | ur controllers' irrigation s         | chedules, and   | setup and use    | the Evapoura  |                 | ) reatures    |
| Insuccession registroom<br>rooters, review any ac<br>our RME Eagle.<br>re will be a one-time re<br>istomer Informati<br>Company Name:<br>"First Name:<br>"Last Name:                                                                                                    | on, you will be able to greate unin<br>tive Alarm conditions, modify you<br>gistration fee of \$29.95.                  | ur controllers' irrigation s         | chedules, and   | setup and use    | the Evapoura  |                 | ) reatures    |
| Insuccession registration<br>rour RME Eagle.<br>re will be a one-time re<br>istomer Informati<br>Company Name:<br>"First Name:<br>"Last Name:<br>"Street Address:                                                                                                    | on, you will be able to greate unin<br>tive Alarm conditions, modify you<br>gistration fee of \$29.95.                  | ur controllers' irrigation s         | chedules, and   | setup and use    | the Evapoura  |                 | ) reatures    |
| Insuccession registration<br>rour RME Eagle.<br>re will be a one-time re<br>istomer Informati<br>Company Name:<br>"First Name:<br>"Last Name:<br>"Street Address:                                                                                                    | on, you will be able to greate unin<br>tive Alarm conditions, modify you<br>gistration fee of \$29.95.                  | ur controllers' irrigation s         | chedules, and   | setup and use    | the Evapoura  |                 | ) reatures    |
| Insuccession registration<br>room RME Eagle.<br>re will be a one-time re<br>istomer Informati<br>Company Name:<br>"First Name:<br>"Last Name:<br>"Street Address:<br>"City:                                                                                                    | on, you will be able to greate unin<br>tive Alarm conditions, modify you<br>gistration fee of \$29.95.                  | ur controllers' irrigation s         | chedules, and   | setup and use    | the Evapoura  | ispiration (Li  | ) reatures    |
| Insuccession registroid<br>rollers, relyieve any ac-<br>our RME Eagle.<br>re will be a one-time re-<br>istomer Informati<br>Company Name:<br>"First Name:<br>"Last Name:<br>"Street Address:<br>"City:<br>"State:                                                                  | on, you will be able to greate unin<br>tive Alarm conditions, modify you<br>gistration fee of \$29.95.<br>on<br>Alabama | ur controllers' irrigation s         | chedules, and   | setup and use    | the Evapoura  |                 | ) reatures    |
| Insuccession registration<br>room RME Eagle.<br>re will be a one-time re<br>istomer Informati<br>Company Name:<br>"First Name:<br>"Last Name:<br>"Street Address:<br>"City:<br>"State:<br>"Zip:                                                                                    | on, you will be able to greate unin<br>tive Alarm conditions, modify you<br>gistration fee of \$29.95.<br>on<br>Alabama | ur controllers' irrigation s         | chedules, and   | setup and use    | ine Evapoura  |                 | ) reatures    |
| Insuccession registroid<br>rollers, relyieve any ac<br>our RME Eagle.<br>re will be a one-time re<br>istomer Informati<br>"Company Name:<br>"First Name:<br>"Last Name:<br>"Last Name:<br>"Street Address:<br>"City:<br>"State:<br>"Zip:<br>"Email Address:                        | on, you will be able to greate unii<br>tive Alarm conditions, modify you<br>agistration fee of \$29.95.                 | ur controllers' irrigation s         | chedules, and   | setup and use    | ine Evapoura  |                 | ) reatures    |
| Insuccession registroom<br>rooters, review any ac<br>our RME Eagle.<br>re will be a one-time re<br>istomer Informatii<br>Company Name:<br>"First Name:<br>"Last Name:<br>"Last Name:<br>"Street Address:<br>"City:<br>"State:<br>"Zip:<br>"Email Address:<br>"Work Phone:          | an, you will be able to greate unii<br>tive Alarm conditions, modify you<br>sgistration fee of \$29.95.                 | ur controllers' irrigation s         | chedules, and   | setup and use    | ine Evapoura  |                 | ) reatures    |
| Insuccession registration<br>room RME Eagle.<br>re will be a one-time re<br>istomer Informati<br>Company Name:<br>"First Name:<br>"Last Name:<br>"Last Name:<br>"Street Address:<br>"City:<br>"State:<br>"Zip:<br>"Email Address:<br>"Work Phone:<br>Mobile Phone:                 | an, you will be able to dreate unii<br>tive Alarm conditions, modify you<br>sgistration fee of \$29.95.                 | ur controllers' irrigation s         | chedules, and   | setup and use    |               |                 | ) reatures    |
| Insuccession registration<br>room RME Eagle.<br>re will be a one-time re<br>istomer Informati<br>"Company Name:<br>"First Name:<br>"Last Name:<br>"Last Name:<br>"Street Address:<br>"City:<br>"State:<br>"Zip:<br>"Email Address:<br>"Work Phone:<br>Mobile Phone:                | Alabama                                                                                                    | ur controllers' irrigation s         | chedules, and   | setup and use    |               |                 | ) reatures    |
| Insoccession registration<br>room RME Eagle.<br>re will be a one-time re<br>istomer Informati<br>"Enter Informati<br>"Last Name:<br>"Last Name:<br>"Last Name:<br>"Street Address:<br>"City:<br>"State:<br>"Zip:<br>"Email Address:<br>"Work Phone:<br>Mobile Phone:<br>Fax Phone: | Alabama                                                                                                    | ur controllers' irrigation s         | chedules, and   | setup and use    |               |                 | ) reatures    |

NOTE: Make sure you do not forget your "Username" and "Password". These items are essential for subsequent login to the iCentral<sup>™</sup> website.

E. After completing the user registration form you are automatically logged in and directed to the *iCentral*<sup>TM</sup> home page where you can start adding your irrigation accounts and activating your controllers. The *iCentral*<sup>TM</sup> Home page is depicted in the image below:

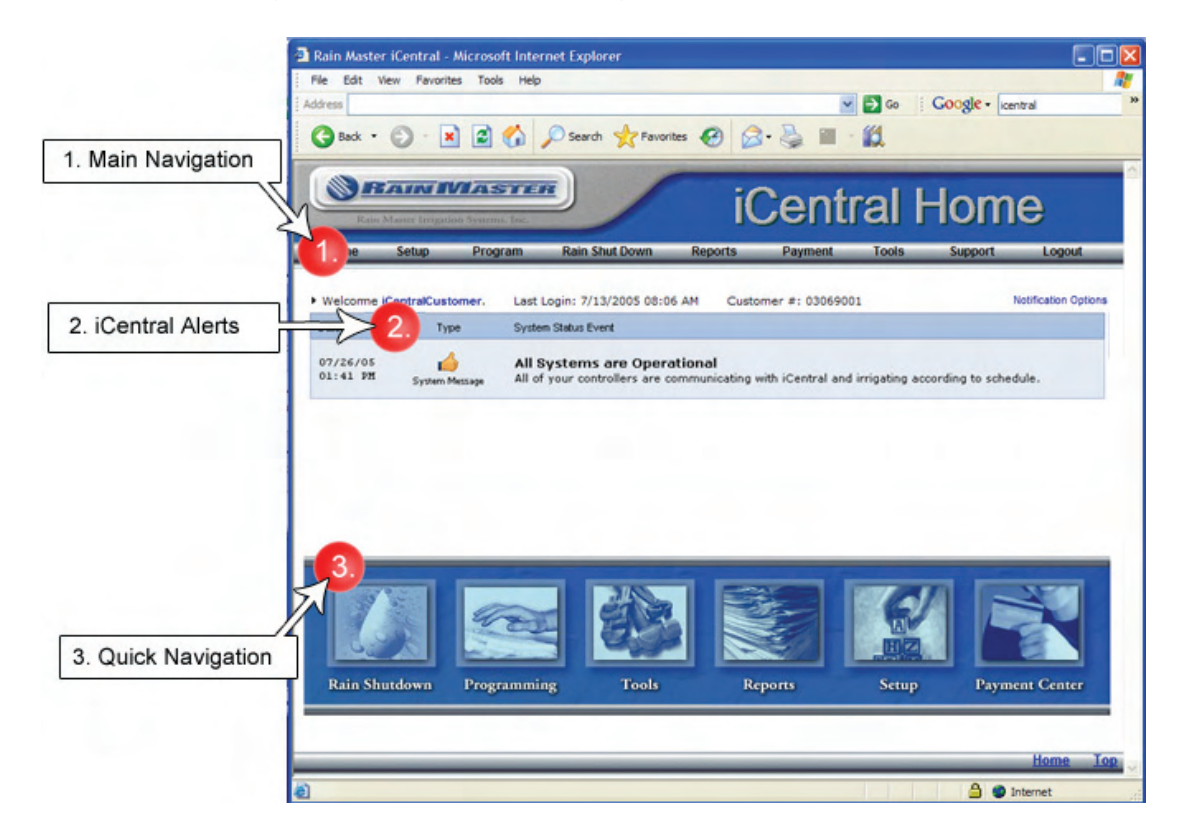

## 2.3 Irrigation accounts & controller activation

Before you can activate a controller you must setup an "Irrigation Account". An irrigation account is required to manage a group of controllers for a specific project. By establishing an irrigation account you will be allowed to create independent email addresses (up to four) for controller alert notifications. For large systems this may be important if different maintenance personnel are responsible for different controller locations (Irrigation Accounts).

#### EXAMPLE:

You have two (2) landscape projects that you manage. Project number one is called "Valley Parks & Rec." and the second is called "Peach Grove HOA.". For these two projects you would setup two irrigation accounts "Valley Parks & Rec." and "Peach Grove HOA". You would then activate controllers under each of these accounts.

| Controller # | Controller Name                  | Controller Location            |
|--------------|----------------------------------|--------------------------------|
| # 1          | Baseball Fields 18 Station Eagle | East Baseball Fields           |
| # 2          | Racket Ball 24 Station Eagle     | North racket ball court shrubs |
| # 3          | Picnic area 36 Station Eagle     | West picnic area               |

#### Irrigation Account: Valley Parks & Rec.

#### Irrigation Account: Peach Grove HOA.

| Controller # | Controller Name             | Controller Location                        |
|--------------|-----------------------------|--------------------------------------------|
| # 1          | Blueberry 36 Station Eagle  | Corner of Blueberry St. and Tumbleweed Ave |
| # 2          | Front Gate 24 Station Eagle | Front gate entrance on Thicket Ave         |
| # 3          | Enadia way 24 Station Eagle | Peach trees on Enadia Way                  |

You may have an unlimited number of irrigation accounts and controllers under your *iCentral*<sup>TM</sup> username.

A. To setup an irrigation account select the "Setup" menu item then click on the "Account Setup" link as depicted in the image below:

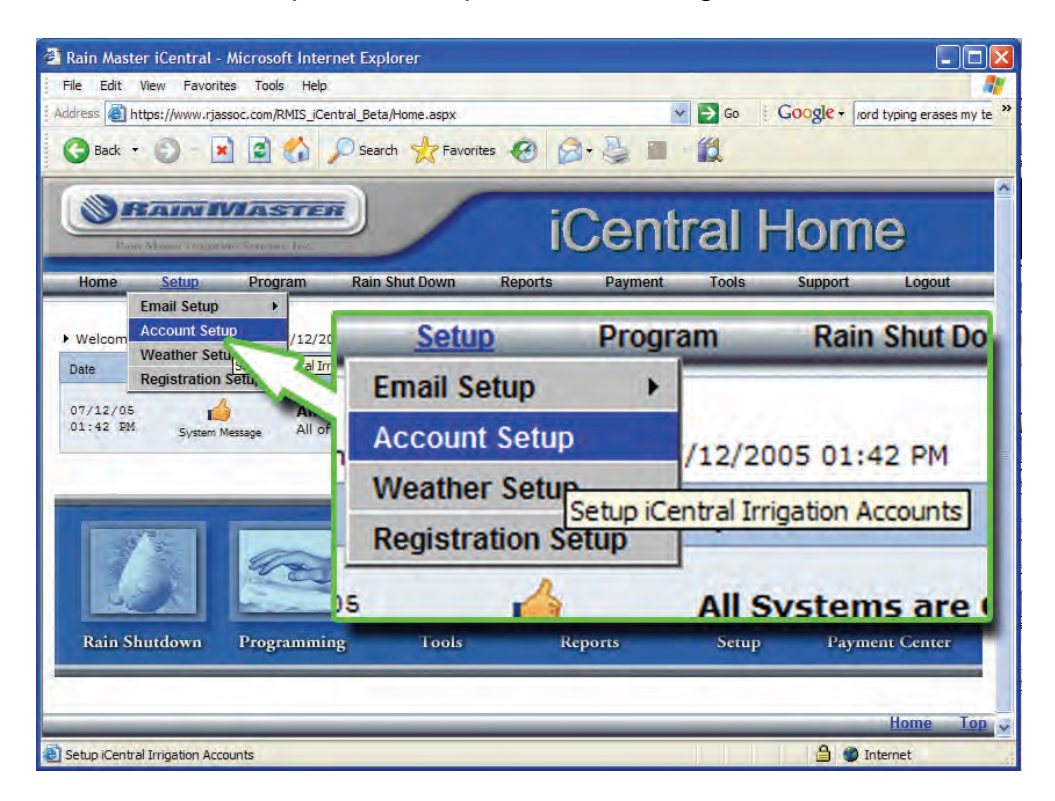

B. After selecting the link you will be directed to the "Account Setup" page. Select the "[Add an Account]" link as depicted in the image below.

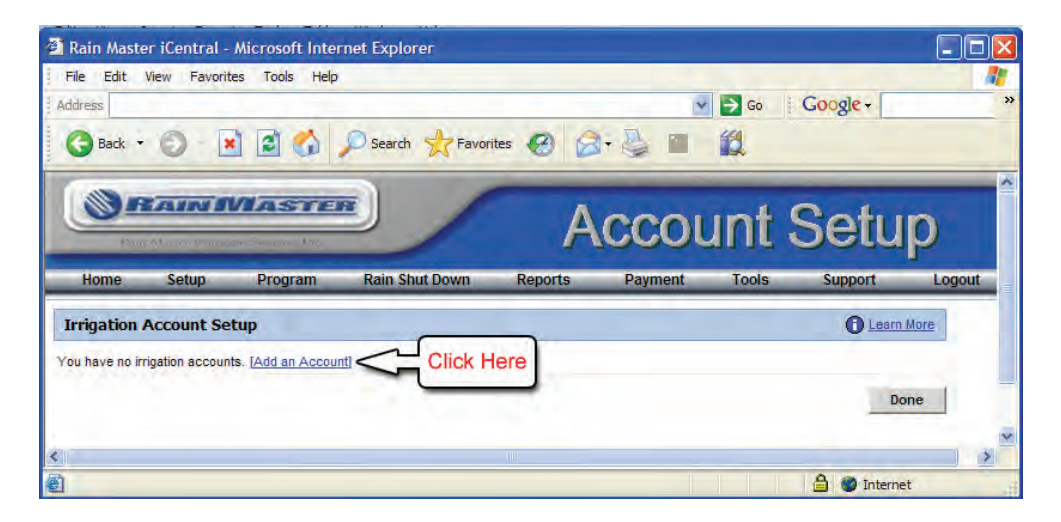

C. After selecting the "[Add Account]" link to create a new account. You will be directed to the Account Setup form as depicted in the image below.

| e Edit View Favorites Tools Help                                                                                                    |                                                                                                    |        |
|----------------------------------------------------------------------------------------------------|----------------------------------------------------------------------------------------------------|--------|
| ress                                                                                                    | So Google -                                                                                                    |        |
| Back 🔹 🚫 🖹 📓 🐔 🔎 Search 🤺 Fave                                                                                                    | vorites 🤨 🔗 🌺 🔳 🛍                                                                                                    |        |
| BAIN MASTER                                                                                                    | Account Setu                                                                                                    | ıp     |
| Home Setup Program Rain Shut Down                                                                                                    | Reports Payment Tools Support                                                                                                    | Logout |
| Comment: West Valley Public Park & Re<br>Iarm Notifications                                                                                                    | ed Center                                                                                                    |        |
| Alarm notifications may be sent to any email address or any                                                                                                    | ny cell phone that has SMS service capability. If you have<br>Is addresses (up to four) may be established for each account<br>excessive station flow" "no station flow" atr as well as exister | m      |
| established multiple imgation accounts, independent emails<br>Alarm notifications may include controller alarms such as "e:<br>alarms such as "ET dissemination failures", "rain shutdown i<br>on".                                       | notifications", "controller not synchronized", and "controller po                                                                                                    | iwer   |
| established multiple imgation accounts, independent emails<br>Alarm notifications may include controller alarms such as "e:<br>alarms such as "ET dissemination failures", "rain shutdown i<br>on".                                       | notifications", "controller not synchronized", and "controller po<br>Enabled Delete?                                                                                                    | iwer   |
| established multiple imgation accounts, independent emails<br>Alarm notifications may include controller alarms such as "e<br>alarms such as "ET dissemination failures", "rain shutdown i<br>on".<br>1. myname@rainmaster.com<br>Add New | notifications", "controller not synchronized", and "controller po<br>Enabled Delete?                                                                                                    | ss]    |

On this form you will provide your account name. You may also provide a system description for your own personal reference. You may provide up to 4 email addresses where *iCentral*<sup>TM</sup> will send your alert notifications. These locations can be any valid email address or any cell phone address capable of receiving SMS/TXT messages. After completing all required fields click on the Save button to complete account setup.

D. After saving your "Account Setup" you will be directed to the "Add a Controller" information page in order to establish the controllers that will be within the irrigation account. To proceed with adding a controller to the irrigation account, select the "[Add a Controller]" link as depicted in the image below.

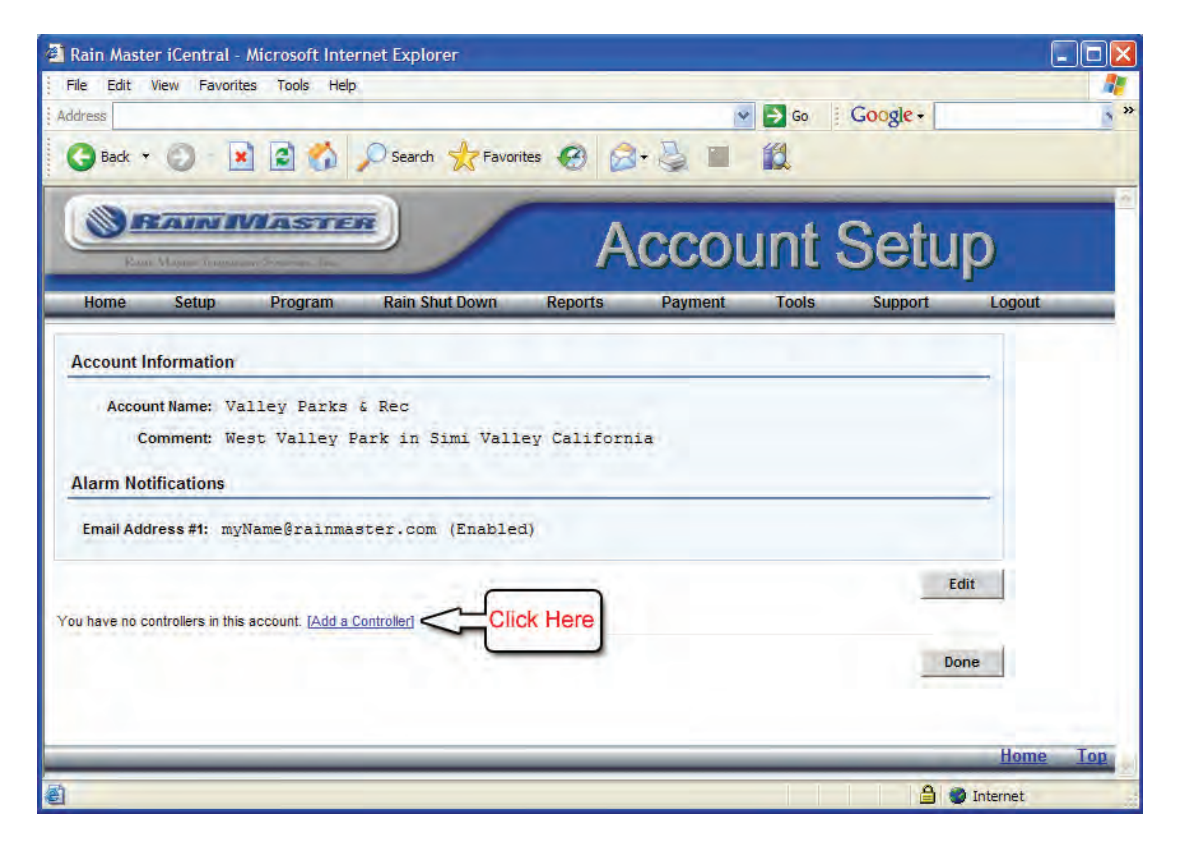

Note: You must have your controllers' serial number and iCentral<sup>™</sup> communications card serial number to proceed with activating a controller. (Refer to section 1.0) E. After selecting the "[Add Controller]" link you will be directed to the "Controller Setup" form as depicted in the image below.

| e Ec              | lit View Favorites                                                                                                    | Tools Help            |                               |                              |                      |                          |
|-------------------|----------------------------------------------------------------------------------------------------|-----------------------|-------------------------------|------------------------------|----------------------|--------------------------|
| ress              |                                                                                                    |                       |                               |                              | 💌 🄁 Go               | Google +                 |
| Bad               | * • 🔘  🖹 [                                                                                                    | 🗟 🏠 🔎 s               | earch 🤺 Favorites 🔹           | 0 🖉 🖓 🗉                      | 1.12                 |                          |
|                   | BARIN                                                                                                    | ASTER                 | 1                             | Contr                        | oller                | Setup                    |
| Hom               | e Setup I                                                                                                    | Program Ra            | in Shut Down Re               | eports Payment               | Tools                | Support Logout           |
| ontro             | ler Information                                                                                                    |                       |                               |                              |                      |                          |
|                   |                                                                                                    |                       |                               |                              |                      |                          |
| C                 | ontroller Number: 1                                                                                                    | ~                     |                               |                              |                      |                          |
|                   | Controller Name: Eag                                                                                                    | gle w/iCentra         | 1 #1                          |                              |                      |                          |
|                   | Location: East                                                                                                    | st baseball f         | ields                         |                              |                      |                          |
|                   | Station Size: 36                                                                                                    | ~                     |                               |                              |                      |                          |
| Servic            | e Activation Date: 07                                                                                                    | /14/2005 (Date in     | ternet communication should I | hanin)                       |                      |                          |
| erial             | Numbers                                                                                                    |                       |                               |                              |                      |                          |
|                   |                                                                                                    |                       |                               |                              |                      |                          |
| RME               | Eagle Controller: EG                                                                                                    | 95004123              |                               |                              |                      |                          |
| iCer              | ntral Comm. Card: ICS                                                                                                    | 96002321              |                               |                              |                      |                          |
|                   | -                                                                                                    |                       |                               |                              |                      |                          |
| ervic             | e Plan                                                                                                    |                       |                               |                              |                      |                          |
| ease s<br>ote tha | elect one of the following<br>t an activation fee will be                                                                                                    | assessed for initiati | ig iCentral monthly service   | to a controller. Service ma  | ay be cancelled or o | changed at any time.     |
| fter ex           | ceeding the maximum par                                                                                                    | ckets for a plan, add | tional command transfers a    | are billed at the overage ch | harge indicated. Pea | k time is defined as the |
|                   | and the second second sec | Maximum               | Peak Time                     | Off Peak Time                | Activation           | Monthly                  |
|                   | Service Plan                                                                                                    | Packets               | Overage Charge                | Overage Charge               | Fee                  | Fee                      |
| •                 | Gold Plan 1400                                                                                                    | 1400                  | \$0.15                        | \$0.05                       | \$9.95               | \$16.95                  |
| 0                 | Silver Plan 1100                                                                                                    | 1100                  | \$0.15                        | \$0.05                       | \$9.95               | \$14.95                  |
| 0                 | Bronze Plan 500                                                                                                    | 500                   | \$0.15                        | \$0.05                       | \$9.95               | \$9.95                   |
|                   |                                                                                                    |                       |                               |                              | 0                    |                          |
|                   |                                                                                                    |                       |                               |                              | Lancel               | Request Activation       |

In order to successfully activate your controller you will be required to submit the following information; to Rain Master:

- 1) Controller Name. (For personal reference)
- 2) Station Size. (The number of station on your Eagle Controller)
- 3) Service Activation Date. (Date internet communication should begin)
- 4) RME Eagle Controller Serial Number (Refer to section 1.0)
- 5) *iCentral<sup>TM</sup>* Communications Card Serial Number (Refer to section 1.0)
- 6) Monthly Service Plan

After completing all fields on the Controller Setup form select the "Request Activation" button.

Once your controller is activated you will receive and email confirmation from our *iCentral*<sup>TM</sup> support staff stating that your controller is now online and ready to be managed from the Rain Master *iCentral*<sup>TM</sup> website. (Typical activation requests are processed within 1 hour if received between 8:00am and 4:00pm PST). You have now successfully completed registration of your *iCentral*<sup>TM</sup> username and have setup your first irrigation account and controller.

## 2.4 Post Controller Activation

Logon to the *iCentral*<sup>™</sup> website using your username and password. Your home page will read an "Out of Sync" alert as depicted in the image below.

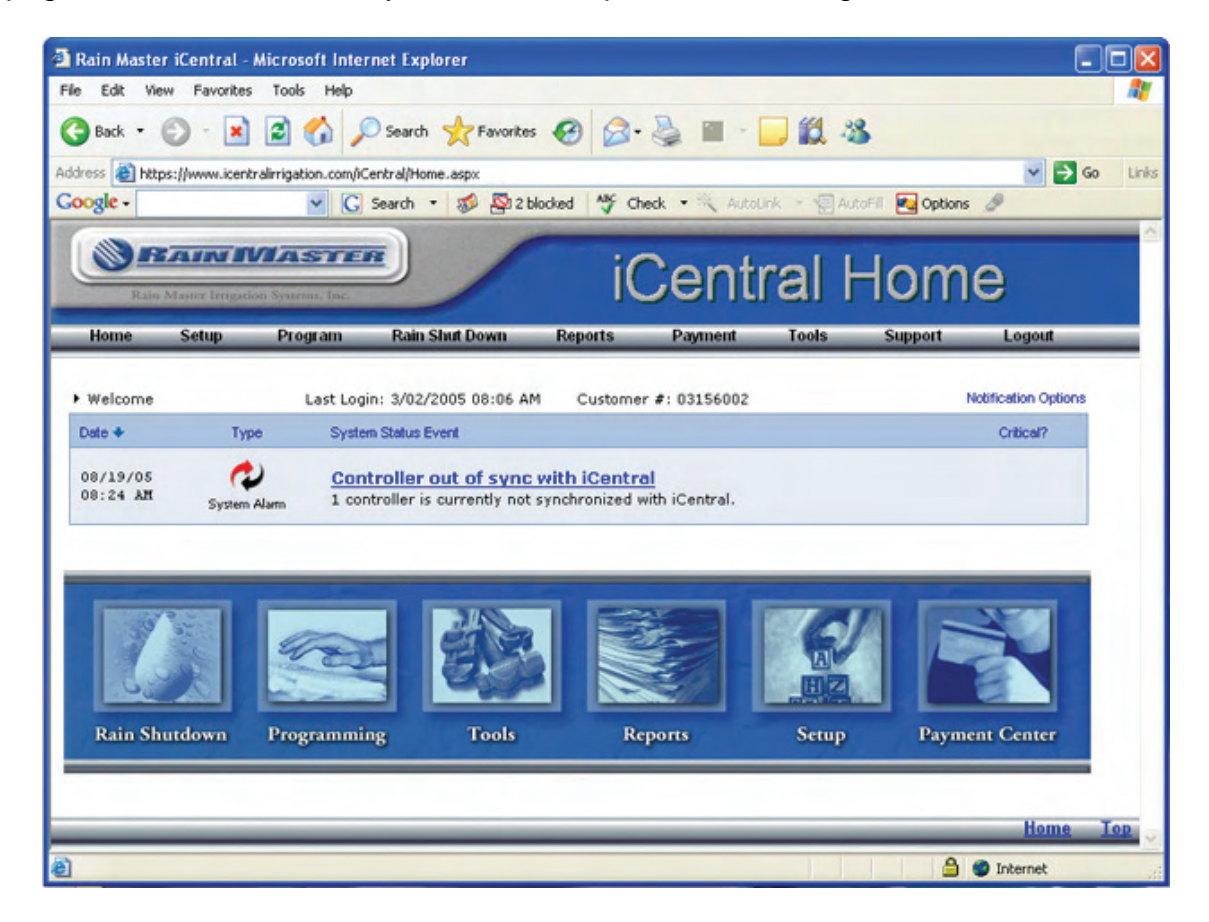

The out of sync alert indicates that your controller contains data that is not present on the *iCentral*<sup>™</sup> website. This message will also occur whenever changes are made at the controller and not through the *iCentral*<sup>™</sup> website. Click on the "Controller out of sync with iCentral<sup>™</sup>" link as depicted in the image below.

| Date 🔸               | Туре         | System Status Event                                                                             |            | Critical? |
|----------------------|--------------|-------------------------------------------------------------------------------------------------|------------|-----------|
| 08/19/05<br>08:24 AM | System Alarm | Controller out of sync with iCentral<br>1 controller is currently not synchronized th iCentral. | Click Here |           |

You will be directed to the Synchronization page as depicted in the image below.

| s e          | https://ww                                                       | ww.icentralimiga                                                           | w (                                       | G Search 🔹 🍻 👰                                                                                                    | aspx 2 blocked My Check • AutoLink Automit Q Options and                                                                                                    |
|--------------|------------------------------------------------------------------|----------------------------------------------------------------------------|-------------------------------------------|----------------------------------------------------------------------------------------------------|----------------------------------------------------------------------------------------------------|
|              | FEAL                                                             | N IVIA                                                                     | sn                                        |                                                                                                    | Synchronization                                                                                                    |
| ome          | e Set                                                            | up Pro                                                                     | ogram                                     | Rain Shut Down                                                                                                    | Reports Payment Tools Support Logou                                                                                                    |
| ep 1<br>atro | d for resy<br>: Select ti<br>llers by cl<br>: Choose<br>ow. Name | nchronizing<br>ne controlle<br>licking the S<br>the method<br>aly, down fr | your<br>rsfor<br>SELEC<br>of res<br>om iC | u and advised to SEE<br>controllers with iCen<br>which you wish to pe<br>T ALL button.<br>synchronization by cl<br>entral to your control | CET ALC of the inset controllers below and to choose a<br>rform resynchronization. It is wise to select all displayed<br>icking on the image that represents your desired direction of<br>lar or up from your controller to iCantral.                                                                  |
|              |                                                                  |                                                                            |                                           | Step 1: Co                                                                                                    | ntroller Selection                                                                                                    |
| hov          | v controll                                                       | ers only for                                                               | accou<br>#                                | Step 1: Co                                                                                                    | Introller Selection It Names) (Filters the controller selection list) Sync Status                                                                                                    |
| hov          | v controll-<br><u>Acco</u><br>My first 10<br>Account             | ers only for<br>unt Name<br>Central                                        | accou<br>#                                | Step 1: Co<br>(All Accour<br>Controller Name<br>My first iCentral<br>Controller                                                           | tt Names)  (Fiters the controller selection list)  Sync Status  Controller Setup: Changed at controller.  Program #7: Changed at controller.  Program #7: Changed at controller.  Program #2: Changed at controller.  Weither Station: Changed at controller.  Weither Station: Changed at controller. |
| hov<br>Sel   | v controll-<br>Acco<br>My first IC<br>Account                    | ers only for<br>unt Name<br>Central<br>Deselect All                        | accou<br>#                                | Step 1: Co<br>Int name: (All Accour<br>Controller Name<br>My first iCentral<br>Controller                                                 | It Names)  (Filers the controler selection lat)  Sync Status  Controller Setup: Changed at controller,  Program #1: Changed at controller,  Program #2: Changed at controller,  Program #2: Changed at controller,  Weather Station: Changed at controller,  Manual ET: Changed at controller,         |

From this page you will synchronize your controller's data with *iCentral*<sup>™</sup>. You are presented with two options.

## 1. <u>Send iCentral<sup>™</sup> data to controllers</u>

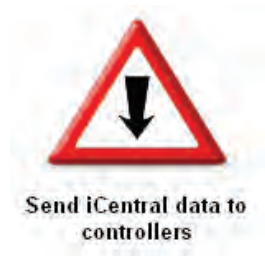

This option will send all data from the *iCentral*<sup>™</sup> website to the selected controller(s). By selecting this option you will overwrite the controllers information with the programming information that is present at the iCentral<sup>™</sup> website.

### 2. <u>Retrieve configuration from controllers</u>

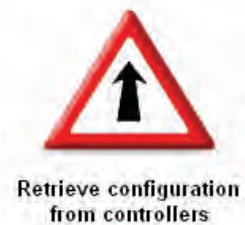

If program and setup information exist at the controller this option will retrieve that information and store it on *iCentral*<sup>TM</sup>. You will then be able to make changes to your programs and controller setup information from the *iCentral*<sup>TM</sup> website. If this is your first time accessing a certain controller on *iCentral*<sup>TM</sup> and that controller contains valid program and setup information, You must choose this option if you want to retain your existing controller information.

After deciding which option best suites your situation, click on that option. A window will popup with you transaction status as depicted n the image below.

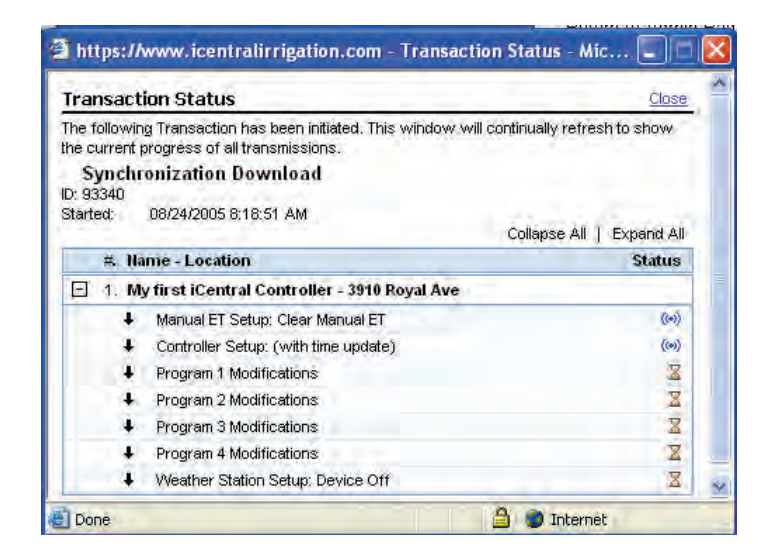

This window will continue to refresh updating the status of your transaction. Closing this window will in no way affect the pending transaction. Once the synchronization has completed your home page will read a message of "All Systems are Operational" as depicted in the image below.

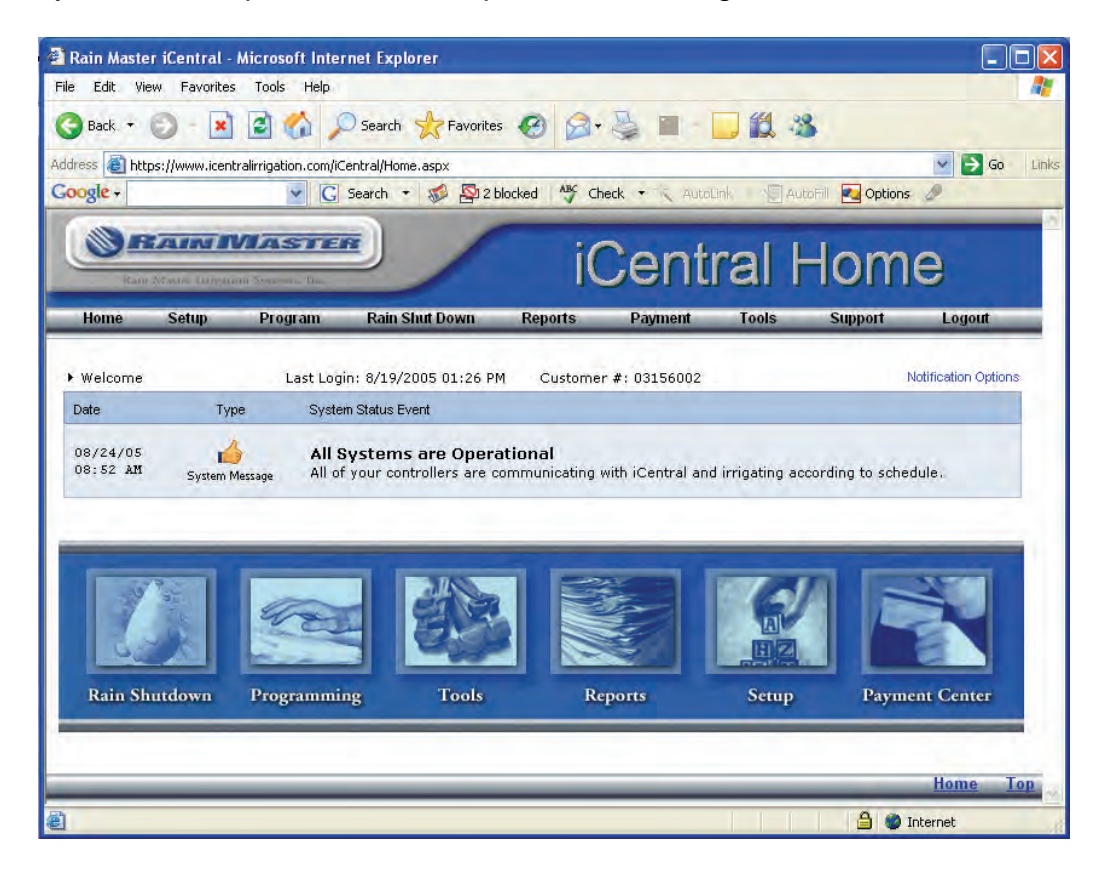

Congratulations! Your controller is now online and synchronized with the *iCentral*<sup>TM</sup> website. You are now ready to start utilizing all of the features that the *iCentral*<sup>TM</sup> website has to offer.

For more information, contact *iCentral™* Technical support at: 800-777-1477

Or request information via email at: iCentral\_support@rainmaster.com

Rain Master Irrigation Systems, Inc 3910-B Royal Ave Simi Valley, CA 93063 805.527.4498 or 800.777-1477 <u>www.rainmaster.com</u>

RMIS Part No. 500691 REV. A